## 在FDM管理的資料介面上的點對點VPN上設定 SNMP

| 目錄          |  |  |
|-------------|--|--|
| <u>簡介</u>   |  |  |
| <u>必要條件</u> |  |  |
| <u>需求</u>   |  |  |
| 採用元件        |  |  |
| <u>背景資訊</u> |  |  |
| <u>設定</u>   |  |  |
| 組態          |  |  |
| <u>驗證</u>   |  |  |
| <u>疑難排解</u> |  |  |
| <u>相關資訊</u> |  |  |

簡介

本檔案介紹在FTD裝置資料介面的資料介面上透過點對點VPN設定遠端的SNMP。

必要條件

繼續進行組態之前,請確認您已具備以下必要條件:

- 基本瞭解以下主題:
  - 。由Firepower裝置管理器(FDM)管理的Cisco Firepower威脅防禦(FTD)。
  - 。思科調適型安全裝置(ASA)。
  - 。簡易網路管理通訊協定(SNMP)。
  - 。虛擬私人網路(VPN)。
- 對FTD和ASA裝置的管理訪問。
- 確保您的網路處於活動狀態,並瞭解所有命令的潛在影響。

#### 需求

- 由FDM 7.2.7版管理的思科FTD
- Cisco ASA版本9.16
- SNMP伺服器詳細資訊(包括IP地址、社群字串)
- 站點到站點VPN配置詳細資訊(包括對等體IP、預共用金鑰)
- FTD必須至少是6.7版,才能使用REST API設定SNMP。

採用元件

本文中的資訊係根據以下軟體和硬體版本:

- 由Firepower裝置管理器(FDM) 7.2.7版管理的Cisco Firepower威脅防禦(FTD)。
- 思科自適應安全裝置(ASA)版本9.16。
- SNMP伺服器(任何標準SNMP伺服器軟體)

本文中的資訊是根據特定實驗室環境內的裝置所建立。文中使用到的所有裝置皆從已清除(預設))的組態來啟動。如果您的網路運作中,請確保您瞭解任何指令可能造成的影響。

#### 背景資訊

網路管理員可以按照概述的這些步驟確保遠端監控網路裝置。

SNMP(簡單網路管理協定)用於網路管理和監控。在此設定中,SNMP流量透過與ASA建立的站 點到站點VPN從FTD傳送到遠端SNMP伺服器。

本指南旨在幫助網路管理員在FTD裝置的資料介面上透過站點到站點VPN配置遠端端的SNMP。此 設定適用於遠端監控和管理網路裝置。在此設定中,使用SNMP v2,SNMP流量透過與ASA建立的 站點到站點VPN從FTD資料介面傳送到遠端SNMP伺服器。

使用的介面稱為「內部」,但此配置可應用於其他型別的「到裝置」流量,並可利用防火牆中非 VPN終止介面的任何介面。

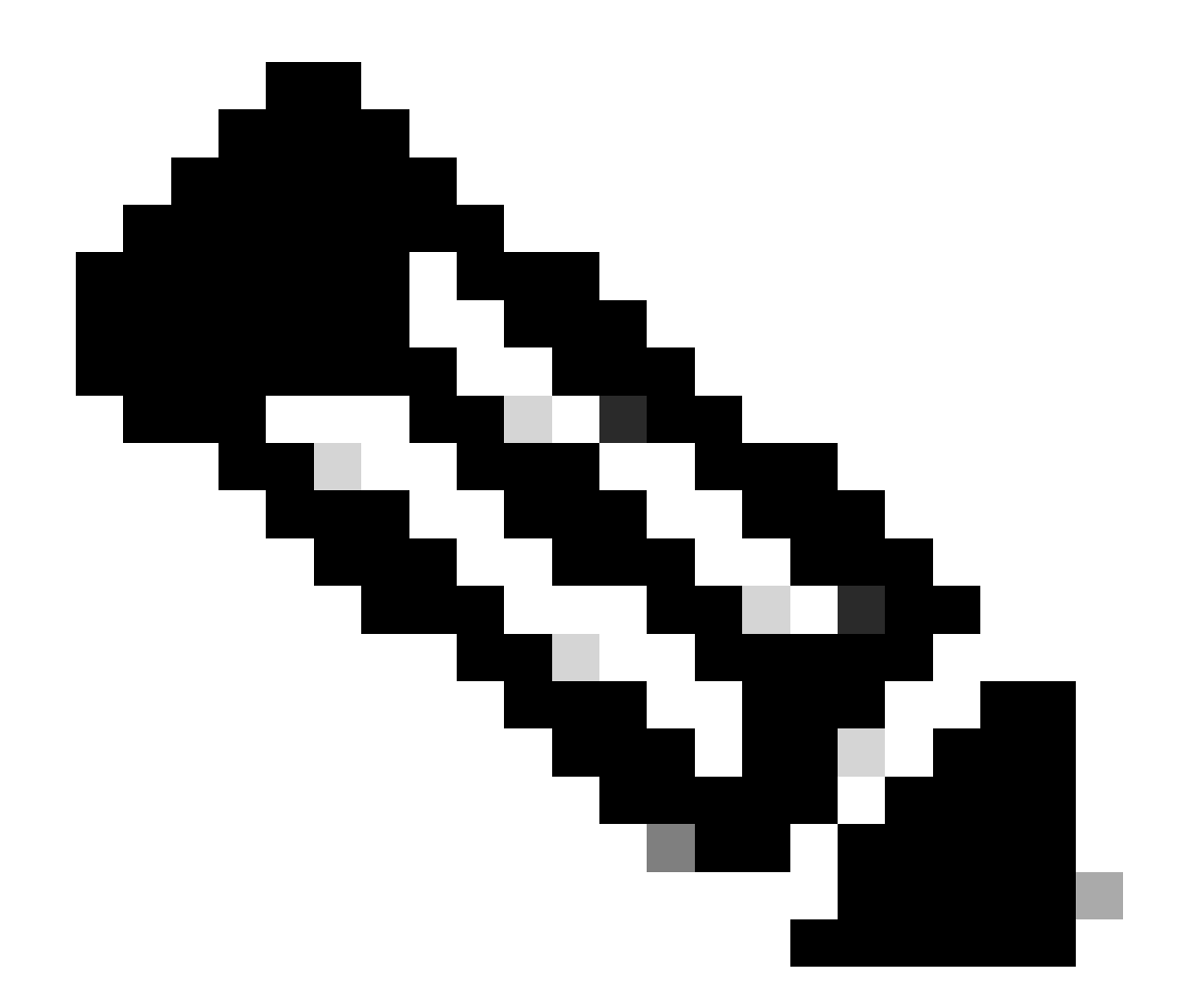

注意:當FTD執行版本6.7和更新版本,且由FDM管理時,只能透過REST API設定SNMP。

設定

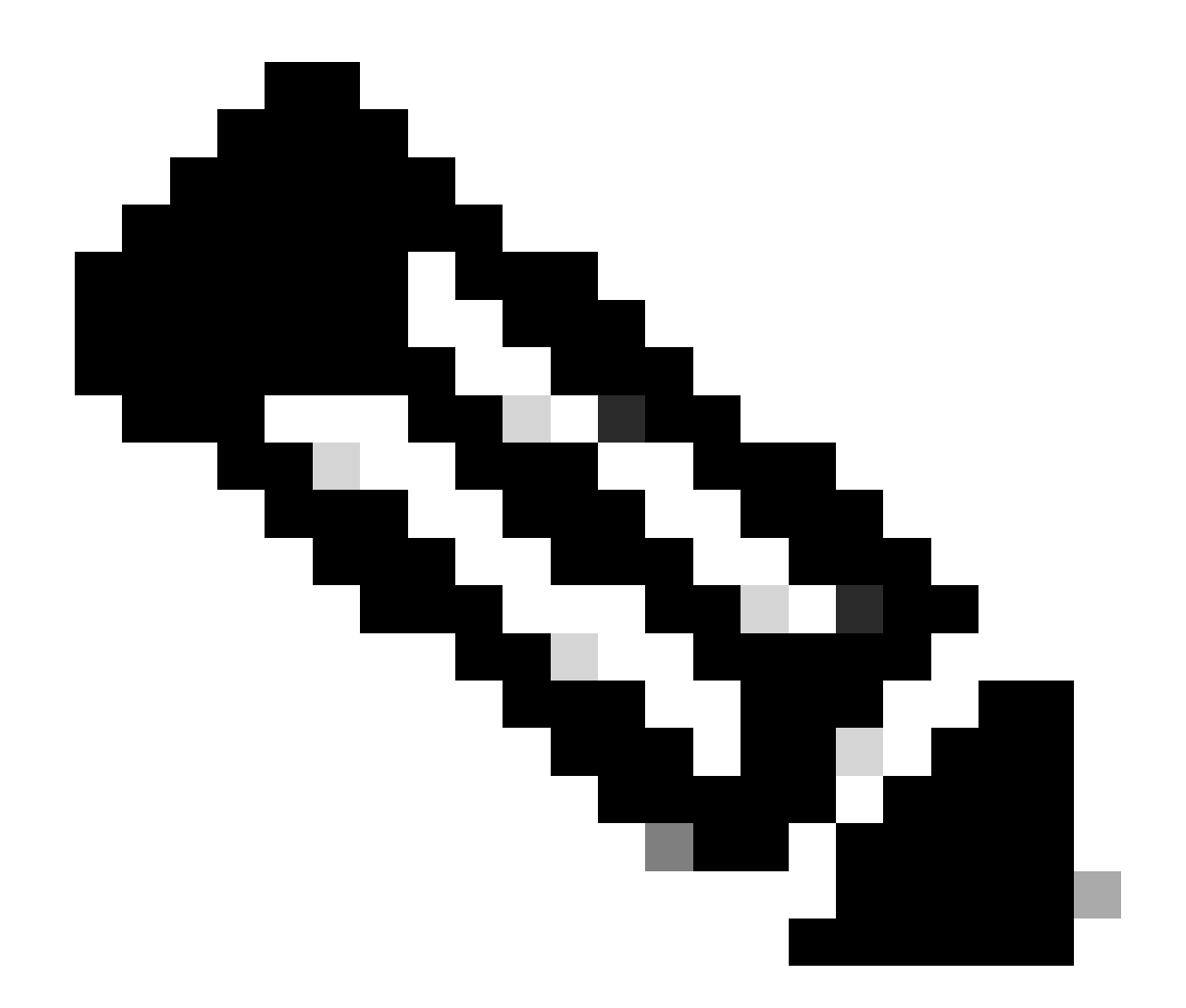

注意:此配置認為已在裝置之間配置站點到站點VPN。有關如何配置站點到站點VPN的其 他詳細資訊,請檢視配置指南。<u>在FDM管理的FTD上設定網站間VPN</u>

組態

1. 登入您的FTD。

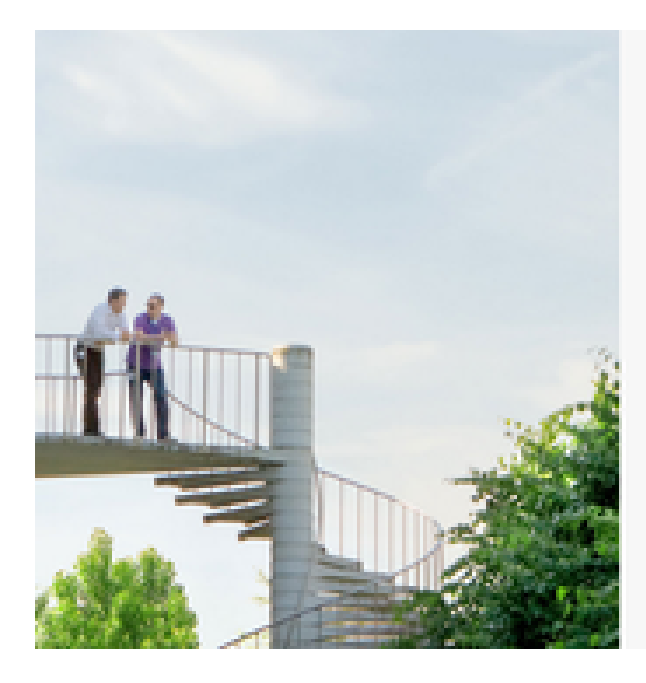

## disco SECURE

Cisco Secure Firewall Device Manager

| Usemame  |       |
|----------|-------|
|          |       |
| Password |       |
|          | ۰     |
|          | 600 W |
|          |       |

2. 在裝置概述下,導航至API瀏覽器。

| (>)       |          |              | ?      | 0        | admir<br><i>Admi</i> i | n<br>nistrator | ~ |
|-----------|----------|--------------|--------|----------|------------------------|----------------|---|
| ervices   | d I Deed | <b>C</b> AP1 | API Ex | plorer   | 0                      | CONFIGURE      |   |
| Registere | d   Regi | ster         | Not Co | nfigured |                        |                |   |

- 3. 在FTD上設定SNMPv2
  - 獲取介面資訊。

| Interf | ace                         |
|--------|-----------------------------|
| GET    | /devices/default/interfaces |

4. 向下滾動並選擇Try it out!按鈕以進行API呼叫。成功的呼叫返迴響應代碼200

TRY IT OUT!

Hide Response

## Curl

```
curl -X GET ---header 'Accept: application/json' 'https:,
```

#### Request URL

https://

34/api/fdm/v6/devices/default/interfaces

## **Response Body**

```
l_{1}
Ł
 "version": "mgjiipiswsgsx",
 "name": "inside".
 "description": null.
 "hardwareName": "GigabitEthernet0/1",
 "monitorInterface": false.
 "ipv4": {
   "ipType": "STATIC",
   "defaultRouteUsingDHCP": false,
   "dhcpRouteMetric": null.
    "ipAddress": {
      "ipAddress": "10.57.58.1",
      "netmask": "255.255.255.0",
      "standbyIpAddress": null,
      "type": "haipv4address"
    34
   "dhcp": false,
   "addressNull": false,
   "type": "interfaceipv4"
  ¥....
```

## **Response Code**

• 為SNMP主機建立網路對象配置。

# NetworkObject

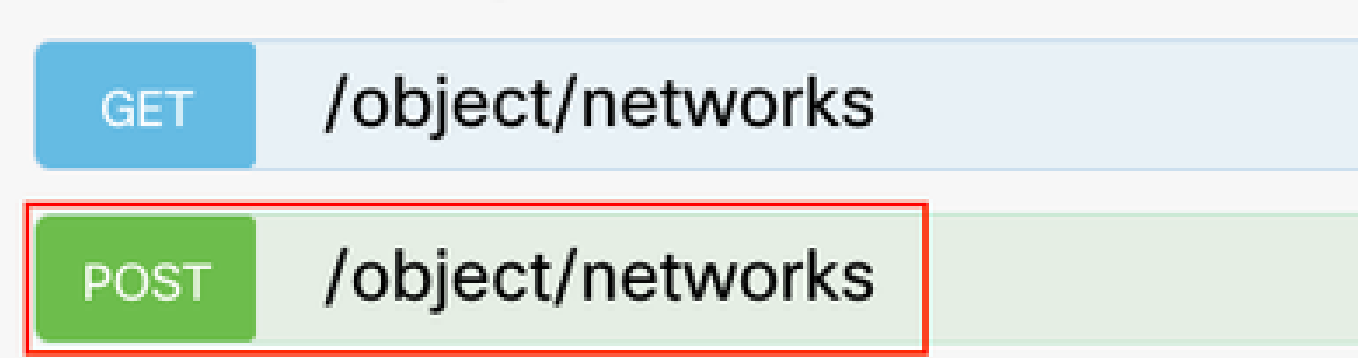

• 建立新的SNMPv2c主機對象。

| SNMP   |                                             |
|--------|---------------------------------------------|
| GET    | /devicesettings/default/snmpservers         |
| GET    | /devicesettings/default/snmpservers/{objId} |
| PUT    | /devicesettings/default/snmpservers/{objId} |
| GET    | /object/snmpusers                           |
| POST   | /object/snmpusers                           |
| DELETE | /object/snmpusers/{objld}                   |
| GET    | /object/snmpusers/{objld}                   |
| PUT    | /object/snmpusers/{objld}                   |
| GET    | /object/snmpusergroups                      |
| POST   | /object/snmpusergroups                      |
| DELETE | /object/snmpusergroups/{objld}              |
| GET    | /object/snmpusergroups/{objld}              |
| PUT    | /object/snmpusergroups/{objld}              |
| GET    | /object/snmphosts                           |
| POST   | /object/snmphosts                           |
| DELETE | /object/snmphosts/{objld}                   |
| GET    | /object/snmphosts/{objld}                   |
| PUT    | /object/snmphosts/{objld}                   |

有關其他詳細資訊,請檢視《配置指南》<u>,在Firepower FDM上配置SNMP並對其進行故障排除</u> 5. 在裝置上配置SNMP之後,導航到高級配置部分中的裝置,然後選擇檢視配置。

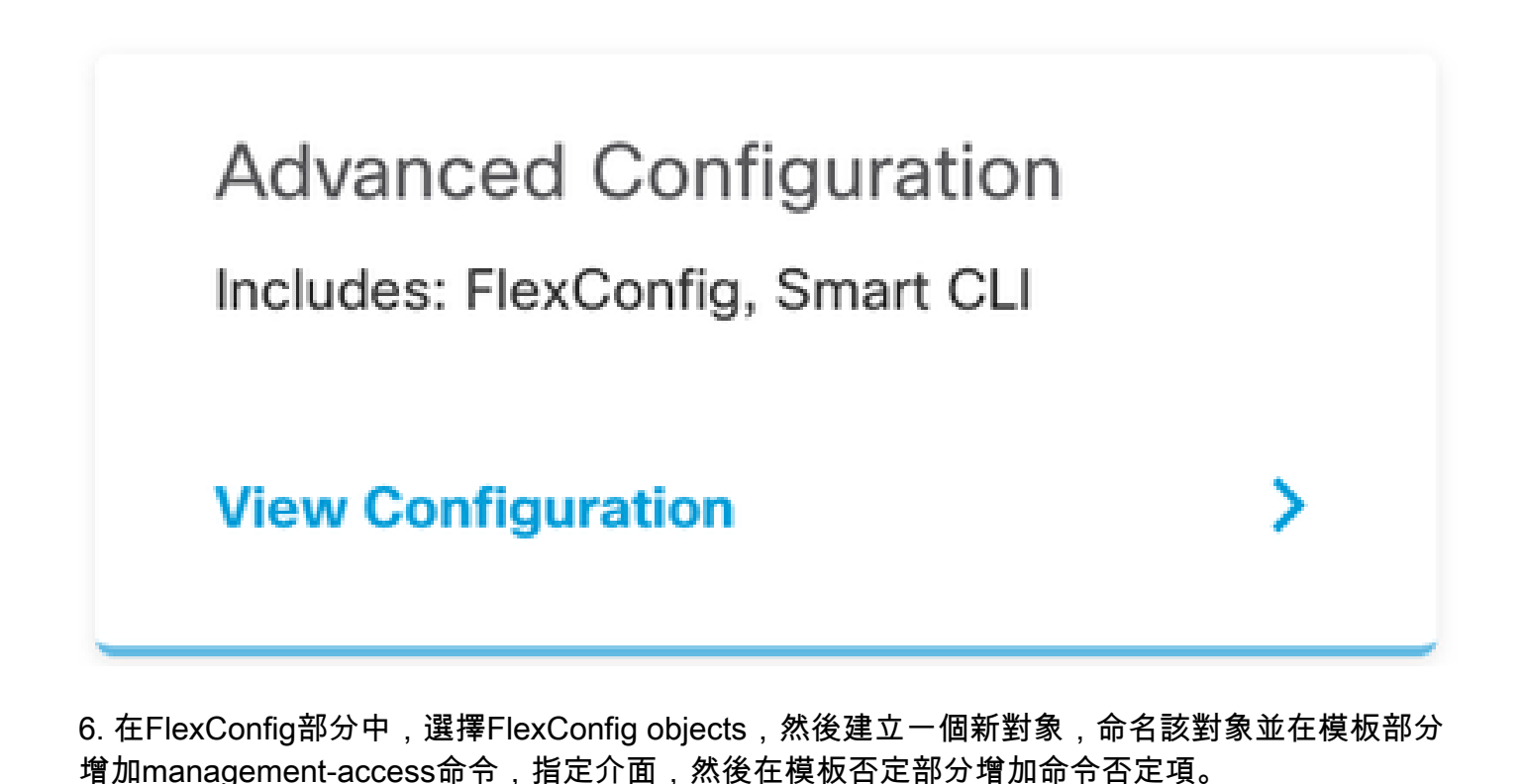

FlexConfig Objects
FlexConfig Policy

## Edit FlexConfig Object

| Name                                                                                            |                    |
|-------------------------------------------------------------------------------------------------|--------------------|
| Description<br>This command gives mant access to the Inside Interface                           |                    |
| Variables<br>There are no variables yet.<br>Start with adding a new variable.<br>+ ADD VARIABLE |                    |
| Templato<br>1 management-access Inside                                                          | 🗘 Expand 🔢 🔷 Reset |
| Negate Template A<br>1 no management-access Inside                                              | Expand             |
|                                                                                                 | CANCEL             |

7. 在FlexConfig部分中,選擇FlexConfig策略,按一下「增加」圖示,然後選擇我們在上一步中建 立的flexConfig對象,然後選擇「確定」。

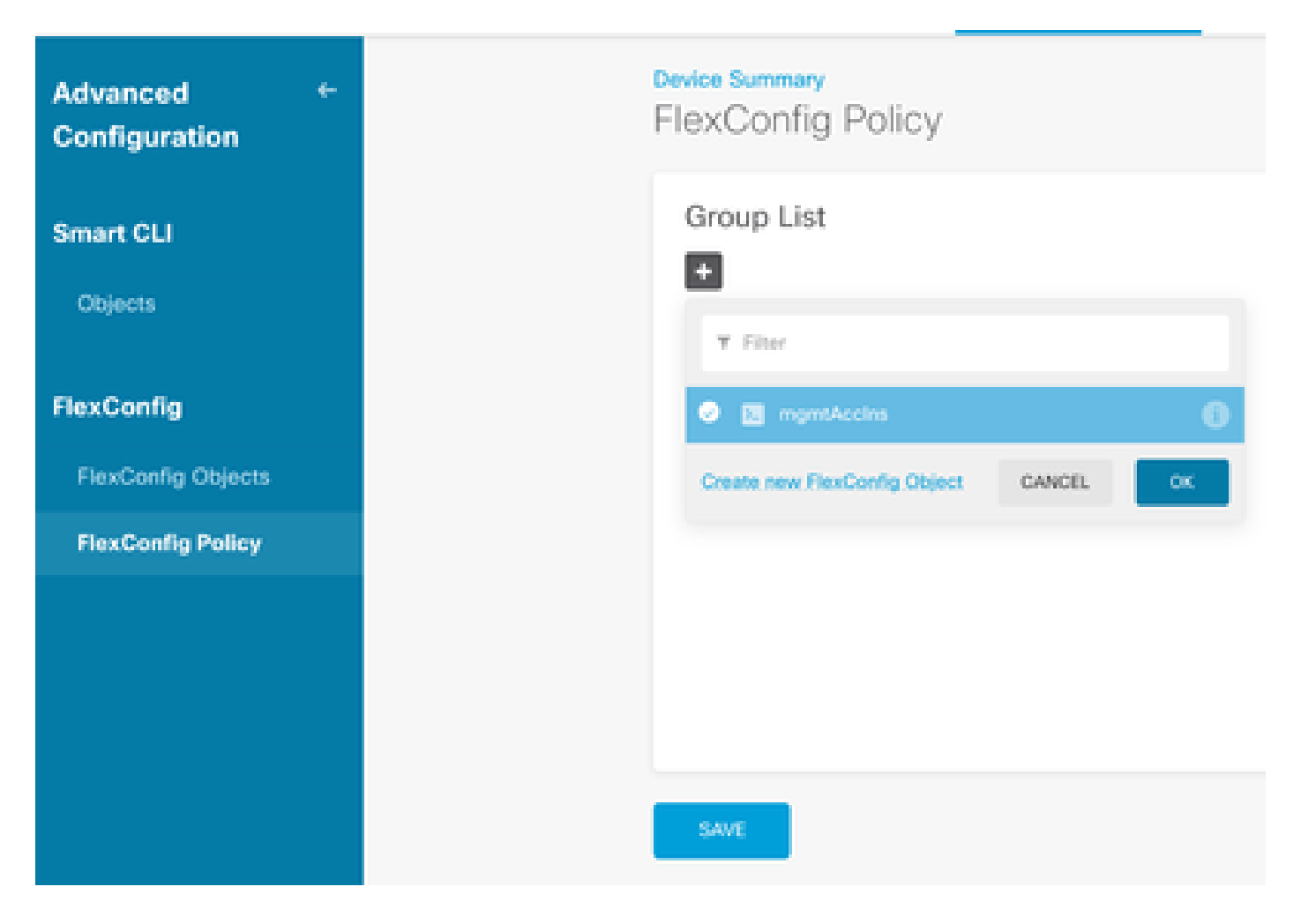

## 8. 然後,預覽要應用於裝置的命令。選擇Save。

| FlexConfig Policy |                            |           |
|-------------------|----------------------------|-----------|
| Group List        | Preview                    | ++ Expand |
| *                 | s management-access Inside |           |
| SAN               |                            |           |

#### 9. 部署組態,選取部署圖示,然後按一下立即部署。

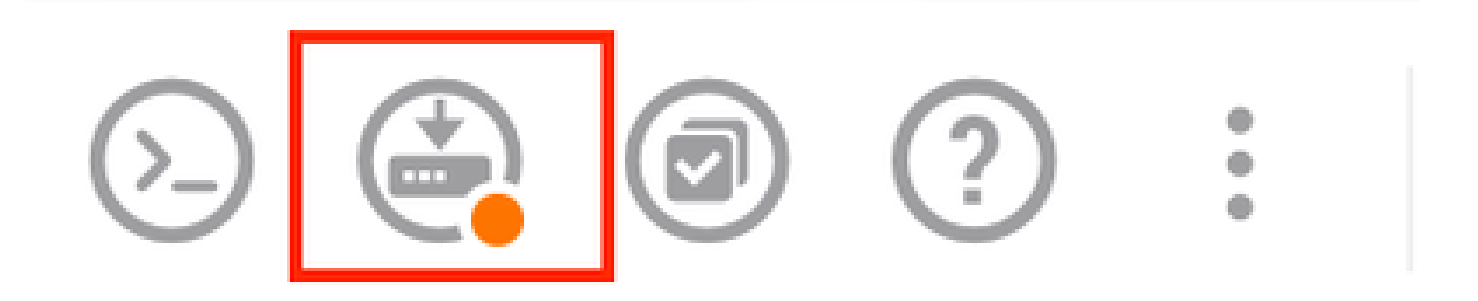

| P | ending Changes                                                                         |                 | 0          | ×      |
|---|----------------------------------------------------------------------------------------|-----------------|------------|--------|
| 0 | Last Deployment Completed Successfully<br>15 Oct 2024 08:06 PM. See Deployment History |                 |            |        |
|   | Deployed Version (15 Oct 2024 08:06 PM)                                                | Pending Version | 0          | LEGEND |
| 0 | FlexConfig Policy Edited: default-group                                                |                 |            |        |
|   | HORE ACTIONS Y                                                                         | CANCE           | YES OF NOW | ¥      |

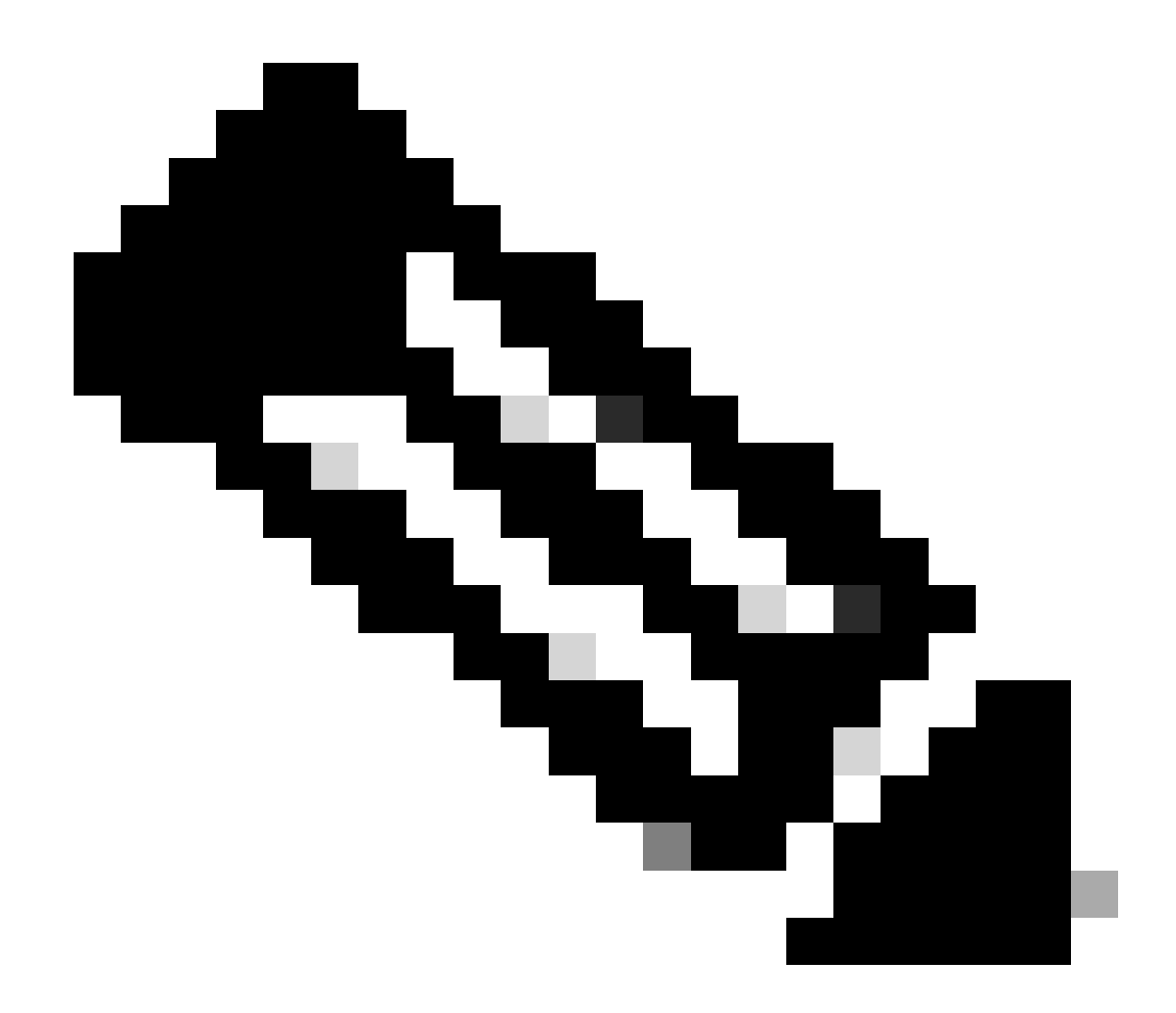

附註:請確定已順利完成,您可以檢查工作清單來確認它。

## 驗證

若要驗證組態,請執行這些檢查、透過SSH或主控台登入FTD,然後執行下列命令:

• 驗證裝置的運行配置是否包含我們所做的更改。

> system support diagnostic-cli Attaching to Diagnostic CLI ... Press 'Ctrl+a then d' to detach. Type help or '?' for a list of available commands. firepower> enable Password: firepower# show running-config <some outouts are ommitted> object network snmpHost host 10.56.58.10 <some outputs are ommitted> snmp-server host inside 10.56.58.10 community \*\*\*\*\* version 2c
snmp-server location null
snmp-server contact null
snmp-server community \*\*\*\*\*
<some outputs are omitted>
management-access inside

#### • 從SNMP測試器執行測試,並確保測試成功完成。

| 3. Run Test                                                                                                    |
|----------------------------------------------------------------------------------------------------|
| Start Repeat every 5 5 seconds                                                                                          |
| New Test                                                                                                    |
| Paessler SNMP Tester - 20.2.4 Computername: WIN10 Interface: 10.56.58.10                                                |
| 10/16/2024 1:19:08 PM (1 ms) : Device: 10.57.58.1                                                                       |
| 10/16/2024 1:19:08 PM (3 ms) : SMMP v2c                                                                                 |
| 10/16/2024 1:19:08 PM (5 ms) : Uptime                                                                                   |
| 10/16/2024 1:19:08 PM (47 ms) : SNMP Datatype: ASN_TIMETICKS                                                            |
| 10/16/2024 1:19:08 PM (49 ms) :                                                                                         |
| 10/16/2024 1:19:08 PM (51 ms) : DISMAN-EVENT-MI8::sysUpTimeInstance = 15632700 ( 43 hours 25 minutes )                  |
| 10/16/2024 1:19:08 PM (118 ms) : SMMP Datatype: SMMP_EXCEPTION_NOSUCH08JECT                                             |
| 10/16/2024 1:19:08 PM (120 ms) : HOST-RESOURCES-MIB::hrSystemUptime.0 = #N SNMP_EXCEPTION_NOSUCH08JECT222 ( 0 seconds ) |
| 10/16/2024 1:19:08 PM (122 ms) : Done                                                                                   |

## 疑難排解

如果您遇到任何問題,請考慮以下步驟:

• 確保VPN隧道已啟動並正在運行,您可以運行以下命令來驗證VPN隧道。

firepower# show crypto ikev2 sa IKEv2 SAs: Session-id:3, Status:UP-ACTIVE, IKE count:1, CHILD count:1 Tunnel-id Local Remote fvrf/ivrf Status Role 442665449 10.197.225.82/500 10.197.225.81/500 READY RESPONDER Encr: AES-GCM, keysize: 256, Hash: N/A, DH Grp:14, Auth sign: PSK, Auth verify: PSK Life/Active Time: 86400/10 sec Child sa: local selector 10.57.58.0/0 - 10.57.58.255/65535 remote selector 10.56.58.0/0 - 10.56.58.255/65535 ESP spi in/out: 0x3c8ba92b/0xf79c95a9 firepower# show crypto ikev2 stats

Global IKEv2 Statistics Active Tunnels: 1 Previous Tunnels: 2

您可以在此處找到有關如何調試IKEv2隧道的詳細指南:<u>如何調試IKEv2 VPN</u>

• 驗證SNMP配置並確保兩端的社群字串和訪問控制設定正確。

firepower# sh run snmp-server snmp-server host inside 10.56.58.10 community \*\*\*\*\* version 2c snmp-server location null snmp-server contact null snmp-server community \*\*\*\*\*

• 確定已允許SNMP流量透過FTD。

·導航到Policies(策略)> Access Control(訪問控制),驗證您擁有允許SNMP流量的規則。

| 9 |            | Decryptic | = → O×        | unity -> C       | Security Intellige | HOR → () 747    | 🕑 Aco    | ess Control ->  | S Intrusion |       |       | _                 |
|---|------------|-----------|---------------|------------------|--------------------|-----------------|----------|-----------------|-------------|-------|-------|-------------------|
|   |            |           |               |                  |                    |                 | 7        | Filer           |             |       | ¢     | r 🔍               |
|   |            |           | 1004408       |                  |                    | (accounting the |          |                 |             |       |       |                   |
| • | 14.000     | 1071074   | 2040          | ACTIVOUS         | HORTS              | 20409           | NETWORKS | +0475           | APPLOTONS   | 10513 | 10000 |                   |
|   | los in     |           | inside_some   | 1001             | ABD                | outside_some    | AN1      | komp            | ABD         | 100   | .4507 | Sp Ca             |
|   | i long out |           | outside_acree | .000             | A001               | inside_stone    | A117     | long            | A207        | ART   | .4007 | 60                |
|   | allow/2468 |           | outside_pone  | and provided and | .8007              | math_sone       | 100      | 2000<br>comp162 | 4.54X       | A901  | ADD   | 66.0              |
|   | the sector | E         | inside_some   | A007             | ABO                | outside_pone    | ART      | 100             | ABD         | ART   | .4007 | 4, C <sub>8</sub> |

• 使用資料包捕獲來監控SNMP流量並辨識任何問題。

在防火牆上啟用含有追蹤軌跡的擷取:

capture snmp interface inside trace detail match udp any any eq snmp

firepower# show capture
capture snmp type raw-data trace detail interface inside include-decrypted [Capturing - 405 bytes]
match udp host 10.57.58.10 host 10.56.58.1 eq snmp

firepower# sh capture snmp
4 packets captured

1: 17:50:42.271806 10.56.58.10.49830 > 10.57.58.1.161: udp 43 2: 17:50:42.276551 10.56.58.10.49831 > 10.57.58.1.161: udp 43 3: 17:50:42.336118 10.56.58.10.49832 > 10.57.58.1.161: udp 44 4: 17:50:42.338803 10.56.58.10.49833 > 10.57.58.1.161: udp 43 4 packets shown

有關其他詳細資訊,請檢視《SNMP配置指南》<u>,對Firepower FDM上的SNMP進行配置和故障排</u>

## <u>除</u>

## 相關資訊

- Cisco Secure Firepower裝置管理器配置指南
- <u>Cisco ASA配置指南</u>
- <u>思科裝置上的SNMP配置</u>

#### 關於此翻譯

思科已使用電腦和人工技術翻譯本文件,讓全世界的使用者能夠以自己的語言理解支援內容。請注 意,即使是最佳機器翻譯,也不如專業譯者翻譯的內容準確。Cisco Systems, Inc. 對這些翻譯的準 確度概不負責,並建議一律查看原始英文文件(提供連結)。